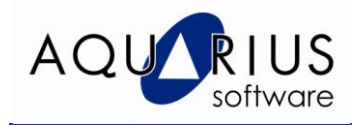

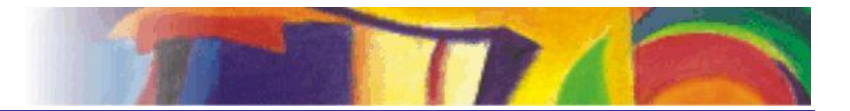

# Faça Fácil RTIP - Consulta Relacional

# **Objetivos:**

A consulta relacional no RTIP permite o acesso a banco de dados relacional, de modo a permitir a manipulação das informações/tabelas. É possível o uso da sintaxe padrão de escrita SQL ou o uso de Wizard para facilitar a elaboração das consultas.

## **Pré-Requisitos:**

Conhecer o OLEDB do Proficy Historian e a estrutura das tabelas. Conhecer a ferramenta de configuração do Portal.

Para esse faça fácil estamos utilizando um servidor com:

- 1) Proficy Historian 4.5, previamente instalado com coletor de Simulação e a opção Alarme Archiver
- 2) Proficy Real Time Information Portal (RTIP) 3.5.

# Configuração:

As etapas necessárias são:

1) Configuração do Data Source.

A configuração do DataSource relacional é feita na área de administração do RTIP.

| € http://soraia/ProficyPortal/default.asp | <u>à</u> | 🔹 🔝 🕤 🚍 🔹 Page 🗸 Safety 🗸 Tools 🛛 🔞 👻 |
|-------------------------------------------|----------|---------------------------------------|
| File   Help                               | Sanlic   | 🍰 😒 🗟 🛠 🖬 🤋 🔓                         |

(a) Selectionar Connectors&Data Sources  $\rightarrow$  Relactional  $\rightarrow$  SQL;

(b) No campo *Logical Name* escolha um nome para o seu conector;

(c) No campo *Driver*, escolha *jadoZoom (ADO Bridge)*. Este será o driver utilizado para fazer a conexão relacional com o Historiador.

(d) Se o Historian estiver com a segurança habilitada, os campos *UserName/Password* deverão ser configurados;

(e) Em Database URL, configure a URL de conexão com o Historiador:

Provider=iHistorian OLE DB Provider;Persist Security Info=False;User ID="";Data Source=soraia;Mode=Read

ou

jdbc:izmado:Provider=iHOLEDB.iHistorian.1

Após a configuração, clique em Apply - Test

### 2) Criação de um novo Schema

Acesse a área do StatementBuilder do RTIP

| € http://soraia/ProficyPortal/default.asp |               | 🏠 🔻 🗟 🝸 🖃 🖶 🔻 Page 🗸 Safety 🗸 Tools 👻 🛞 👻 |
|-------------------------------------------|---------------|-------------------------------------------|
| File   Help                               |               | 💧 🖇 🖬 🛠 🖬 🔌 📥 🝂 🛗                         |
| (a) Clique em <b>Eile</b>                 | Now DB Sahama |                                           |

- (a) Clique em *File New DB Schema*
- (b) Em Data Source ID selecione o conector configurado no item1. Clique em Next
- (c) Clique no botão Add All para habilitar todas as tabelas.
- (d) Clique en Next e Finish
- (e) Salve o Schema criado

### 3) Construção das consultas relacionais (statements)

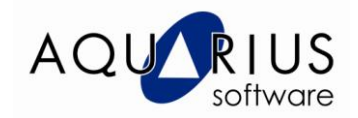

As consultas serão criadas em função do tipo de visualização desejada na tela. O exemplo que será criado visa fazer a consulta do nome do tag em um ComboBox e definir o start e end time da pesquisa através do objeto TimeComponent. Ao se definir o tag e o intervalo de consulta, os valores serão retornados em um objeto grid. A tela de exemplo ficará da seguinte forma:

| 🚖 Favorites 🛛 👍 🙋 Good               | d practice archive 🔏                                                                                                    | Suggested Sites 🔻                                                                                                    | M Free Hotma                                                                                                    | il 🙋 Web Slice Gallery 👻                                                                                                    |          |               |             |                   |
|--------------------------------------|----------------------------------------------------------------------------------------------------|----------------------------------------------------------------------------------------------------|----------------------------------------------------------------------------------------------------|----------------------------------------------------------------------------------------------------|----------|---------------|-------------|-------------------|
| Chttp://soraia/ProficyPortal/        | /default.asp                                                                                                    |                                                                                                    |                                                                                                    |                                                                                                    | 🏠 • 🔊 ·  | 🖃 🖶 🕶 Pa      | age 🔹 Safet | y 🕶 Tools 🕶 🔞 🕶 🎽 |
| File   Help                          |                                                                                                    |                                                                                                    |                                                                                                    | 🛞 FANUC                                                                                                    |          | <u>a</u> 1    | ? 🖬 🛠       | 🖻 🔌 ᆂ 🄌 🦆         |
| ************************************ | A<br>A<br>S<br>1 03-00<br>2 03-07<br>3 03-07<br>4 03-07<br>6 03-07<br>6 03-07<br>7 03-07<br>8 03-07<br>9 03-07<br>10 03-07<br>11 03-07<br>12 03-07<br>14 03-07<br>15 03-07<br>15 03-07<br>16 03-07<br>17 03-07<br>18 03-07<br>19 03-07<br>19 03-07<br>10 03-07<br>10 03- | VG_Simulation<br>VG_Simulation00<br>oraia.Simulation0<br>rste_hda<br>stamp<br>2-2010 10:00:05 /<br>2-2010 10:00:16 /<br>2-2010 10:00:26 /<br>2-2010 10:00:26 /<br>2-2010 10:00:36 /<br>2-2010 10:00:36 /<br>2-2010 10:00:46 /<br>2-2010 10:00:45 /<br>2-2010 10:00:56 /<br>2-2010 10:00:56 /<br>2-2010 10:00:56 /<br>2-2010 10:00:56 /<br>2-2010 10:00:16 /<br>2-2010 10:01:16 /<br>2-2010 10:01:16 /<br>2-2010 10:01:16 /<br>2-2010 10:01:35 /<br>2-2010 10:01:36 /<br>2-2010 10:01:36 /<br>2-2010 10:01:36 /<br>2-2010 10:01:36 /<br>2-2010 10:01:36 /<br>2-2010 10:01:36 /<br>2-2010 10:01:36 /<br>2-2010 10:01:36 /<br>2-2010 10:01:36 / |                                                                                                    | Start: 10:00:00 03-02-2 End: 10:20:45 03-02-2 End: 10:20:45 03-02-2 Value 00001 98991.67 00001 101252,7 00001 101254,5 00001 102754,5 00001 102754,5 00001 102564,6 00001 102556,6 00001 10255,38 00001 99815,22 00001 9937,54 00001 99837,54 00001 9937,54 00001 9937,54 0001 9937,54 0001 9937,54 0001 9937,54 0001 9937,54 0001 9937,54 0001 9937,54 0001 9937,54 0001 9937,54 0001 9937,54 0001 9937,54 0001 9937,54 0001 9937,54 0001 9937,54 0001 9937,54 0001 9937,54 0001 9937,54 0001 9937,54 0001 9937,54 0001 9937,54 0001 9937,54 0001 9937,54 0001 9937,54 0001 9037,54 0001 9037,54 0001 0001 9037,54 0001 9037,54 000 |          |               |             |                   |
| Pup Mode                             | 6                                                                                                    |                                                                                                    |                                                                                                    | Rows Retrieved: 248                                                                                                    | <b>(</b> | ocal intranet |             | > ■ ● 100% ■      |
| Annoue Rest                          | -it® Software No                                                                                                    | http://soraia                                                                                                    | a/ProficyP                                                                                                    | Consulta Relacional                                                                                                    | EN       | 👝 🎤 👳 🤉       |             |                   |
|                                      |                                                                                                    | Contraction dec                                                                                                    | and the second second s |                                                                                                    |          |               |             |                   |

Inicialmente será feita a consulta, *statement*, para retornar os tags configurados no Historiador

(a) Ainda na área do statement builder, selecione a tabela ihTags e arraste para a tela central. Veja a tela abaixo e configure como mostrado:

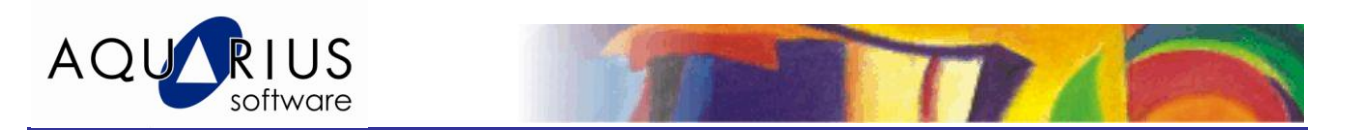

| http://batch55/ProficvPortal/defa                                                                                                    | ult.asp - Microsoft Internet Explorer                                                                                                    |                                                                                                    |
|----------------------------------------------------------------------------------------------------|----------------------------------------------------------------------------------------------------|----------------------------------------------------------------------------------------------------|
| File Edit View Favorites Tools Hel                                                                                                    | )                                                                                                    |                                                                                                    |
| 🚱 Back 🔹 🐑 💌 🖻 🏠                                                                                                    | 🔎 Search 👷 Favorites 🚱 🔗 头                                                                                                    | 🖻 🔹 🧫 🦓                                                                                                    |
| Address 🕘 http://batch55/ProficyPortal/defa                                                                                                    | ult.asp                                                                                                    | 🕑 🄁 Go 🛛 Links 🎽                                                                                                    |
|                                                                                                    | 🛞 FANUC                                                                                                    | ≙ ? 🛛 丞 🗐 🔶 🛣 烙                                                                                                    |
| SQL Statement Builder - Name: untitled - Typ         File       Edit         Tools       Help                                                                                                    | 9: SELECT - Schema: teste_Rovanei - Data Source: Hist_<br>                                                                                                    | RDB                                                                                                    |
| SCHEMAS<br>SampleSystem<br>VisualSPC<br>teste_Rovanei<br>ihArchives<br>ihArchives<br>ihAcalulationDependenc<br>ihCollectors<br>ihCollectors<br>ihComments<br>ihComments<br>ihArchives<br>ihComments<br>ihArchives<br>ihArchives<br>ihComments<br>ihArchives<br>ihArchives<br>ihComments<br>ihArchives<br>ihArchives<br>ihComments<br>ihArchives<br>ihArchives<br>ihComments<br>ihArchives<br>ihArchives<br>ihComments<br>ihArchives<br>ihArchives<br>i | ihTags       Tagname       Description       EngUnits       Comment       DataType       FixedStringLength       CollectorName       SourceAddress       CollectionType       CollectionInterval       CollectionOffset       LoadBalancing | Table       Column       S           In Lays       Loaubalan (Ling)       Integer in the second second secon |
| Schemas Statements SELECT ihTags.Tagname FROM ihTags SQL Statement Select/Sort Results                                                                                                    | Table Diagram Statement Options Parameters                                                                                                    | Query Specification Criteria Logic                                                                                                    |
| Applet com.gefanuc.proficyrtip.apps.ge.cor                                                                                                    | trol.QEApplet started                                                                                                    | Scola intranet                                                                                                    |

- (b) Clique em File Save Statement As para salvar a consulta.
- (c) Será criada uma segunda consulta para se ter os valores dos tags em função do tag escolhido no ComboBox e para o intervalo de tempo definido no TimeComponent. Por este motivo, nesta consulta serão adicionados critérios de filtro (nome do tag, start e end time) para permitir a construção de uma consulta dinâmica. Clique em *File - New Statement*
- (d) Selecione a tabela *ihRawData* e arraste para a tela central. Configure como mostrado a seguir:

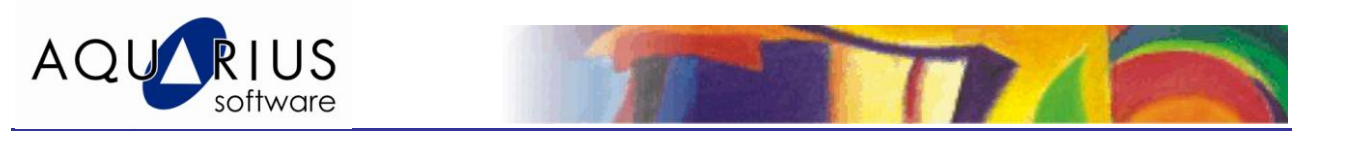

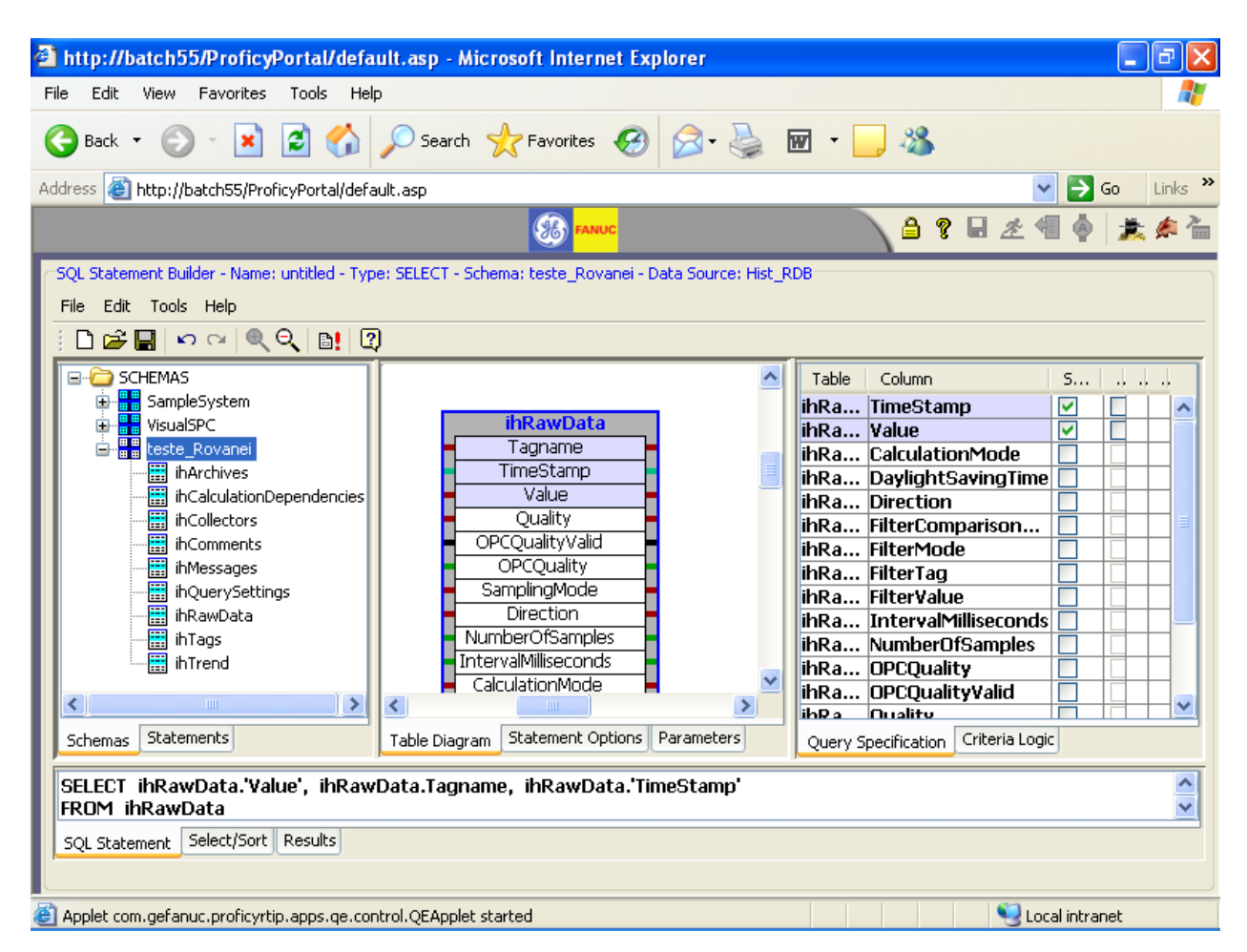

- (e) A proxima etapa é adicionar os filtros da consulta. Na terceira divisão da janela de configuração, clique em *Criteria Logic*.
- (f) Na janela em branco que é aberta, clique com o botão direito do mouse e selecione **Add Criteria**. As próximas etapas serão configuradas como mostrado a seguir:

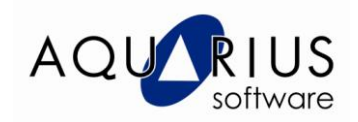

| E Caracita Caluarian                                                                                                    | plorer 🗧 🗗 🗙                                  |
|----------------------------------------------------------------------------------------------------|-----------------------------------------------|
| Specify Criterion                                                                                                    | // · · · · · · · · · · · · · · · · · ·        |
| An expression is constructed by adding items step-by-step to the right.     It can only be edited by clicking the Back button, changing your selections. |                                               |
| and then clicking the Next button to continue.                                                                                                    |                                               |
| Each item is chosen by a radio button, usually with a value entered or selected.                                                                         | Go Links *                                    |
| Press Help at any time for more detailed information.                                                                                                    | 👌 🎖 🖬 🖄 🗍 🏂 🍂 🍐                               |
| Choose item:                                                                                                    | Data Source: Hist_RDB                         |
| ⊙ DB Column: ihRawData.Tagname ✓                                                                                                    |                                               |
| Open Bracket                                                                                                    |                                               |
| 🔿 Constant: char 😪                                                                                                    |                                               |
| O Parameter: char 🗸                                                                                                    |                                               |
|                                                                                                    |                                               |
|                                                                                                    |                                               |
| Press Next to add the indicated item to the expression so far:                                                                                           |                                               |
| WHERE                                                                                                    |                                               |
|                                                                                                    |                                               |
|                                                                                                    |                                               |
| < Back (Next > Cancel Help                                                                                                    |                                               |
|                                                                                                    |                                               |
| Conemas Deatements Table Diagram Deatement Options                                                                                                    | Parameters Query Specification Criteria Logic |
| SELECT ihRawData.'Value', ihRawData.Tagname, ihRawData.'T<br>FROM ihRawData                                                                              | imeStamp'                                     |
| SOL Statement Select/Sort Results                                                                                                    |                                               |
|                                                                                                    |                                               |
| Applet com.gefanuc.proficyrtip.apps.ge.control.QEApplet started                                                                                          | Second Intranet                               |

| Specify Criterion                                                                                                    | Specify Criterion 🗙                                                                                                    |
|----------------------------------------------------------------------------------------------------|----------------------------------------------------------------------------------------------------|
| An expression is constructed by adding items step-by-step to the right.<br>It can only be edited by clicking the Back button, changing your selections,<br>and then clicking the Next button to continue.<br>Each item is chosen by a radio button, usually with a value entered or selected.<br>Press Help at any time for more detailed information.<br>Choose item:<br>© Comparison: is equal to | An expression is constructed by adding items step-by-step to the right.<br>It can only be edited by clicking the Back button, changing your selections,<br>and then clicking the Next button to continue.<br>Each item is chosen by a radio button, usually with a value entered or selected.<br>Press Help at any time for more detailed information.<br>Choose item:<br>OBE Column: ihRawData.Tagname<br>Open Bracket<br>Constant: char<br>Parameter: nome char<br>Char<br>Char |
| Press Next to add the indicated item to the expression so far:           WHERE         ihRawData.Tagname           < Back                                                                                                    | Press Next to add the indicated item to the expression so far:           WHERE         ihRawData.Tagname =           < Back                                                                                                    |

- (g) Para finalizar, clique em Next Finish
- (h) Repita o mesmo procedimento anterior para adicionar um critério para timestamp maior ou igual ao parâmetro *inicio*. Neste caso a tabela escolhida será *ihRawData.TimeStamp*. E outro para timestamp menor ou igual ao parametro *fim*.

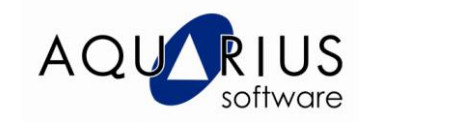

(i) A consulta completa será:

SELECT ihRawData."TimeStamp", ihRawData.Tagname, ihRawData."Value" FROM ihRawData WHERE ( ihRawData.SamplingMode = 'RawByTime' ) AND ( ihRawData."TimeStamp" > {Inicio?} ) AND ( ihRawData."TimeStamp" < {Fim?} ) AND ( ihRawData.Tagname = {Nome?} )

Verifque que na cosulta anterior também foi adicionado um novo critério de consulta para retornar somente os valores armazenados (SamplingMode = RawByTime). O modo de adição deste item a mais é o mesmo que os anteriores (*Add Critério*), entretanto, ao invés de definir um parâmetro, defini-se uma constante.

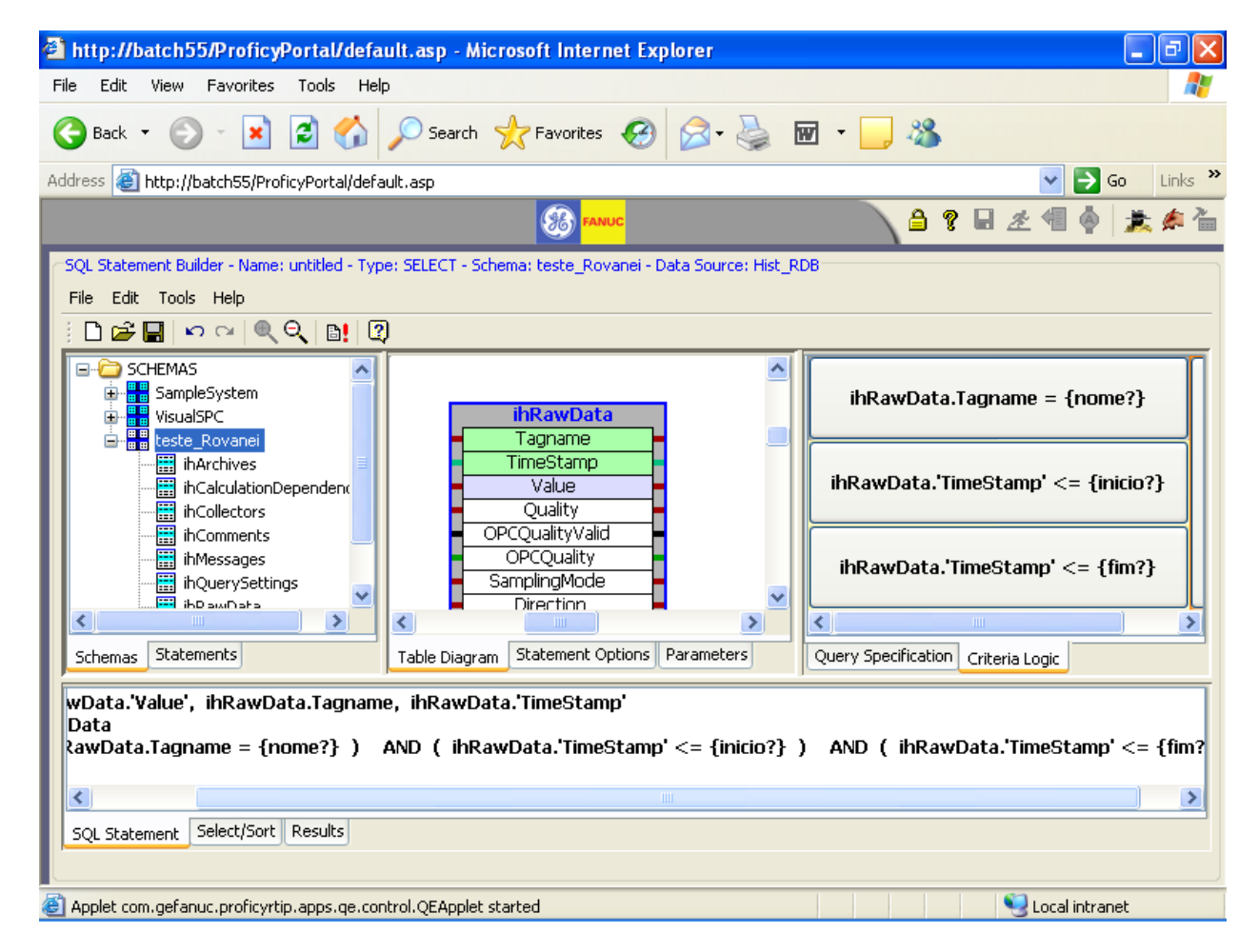

(j) Salve o novo statement e volte para a interface cliente para criar a tela de visualização.

### 4) Configuração da Tela

- (a) Adicione na tela um ComboBox, um Time Component e o grid.
- (b) No Datasource do ComboBox, vincule com o primeiro statement criado.
- (c) No Datasource do grid, vincule com o segundo DataSource configurado.

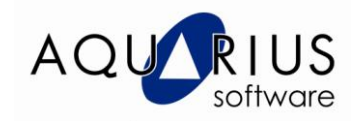

- (d) A próxima etapa é vincular o objeto Combo e o TimeComponent com o Grid para que haja a transferência de valores para as consultas criadas.
- (e) Clique com o botão direito do mouse sobre o Combo e escolha a opção *Link Property To.*
- (f) Na área Source Properties, selecione o parâmetro Selected Item e clique no botão para vincular o valor selecionado no ComboBox com o parâmetro Nome da consulta associada ao grid.
- (g) Faça o mesmo procedimento, agora com o objeto TimeComponent. Clique com o botão direito do mouse, selecione *Link Property to*.
- (h) Em Source Properties, selecione inicialmente StartDateTime e o associe com o parâmetro Inicio do grid.
- (i) Repita o procedimento anterior para a propriedade *EndDateTime* a qual estará associada com o parâmetro **Fim**

Deste modo, é possível realizar uma consulta dinâmica, onde o nome do tag e o intervalo de tempo são escolhidos dinamicamente e o resultado será visível no grid.

O procedimento anterior visa o acesso aos dados do Proficy Historian via conexão relacional.

Veja que ao criar um novo statement, todas as informações do Historian estarão organizadas no formato de tabelas. Uma dessa tabelas é a de Alarmes, a qual permite a visualização das informações de alarmes historiadas no Proficy Historian.

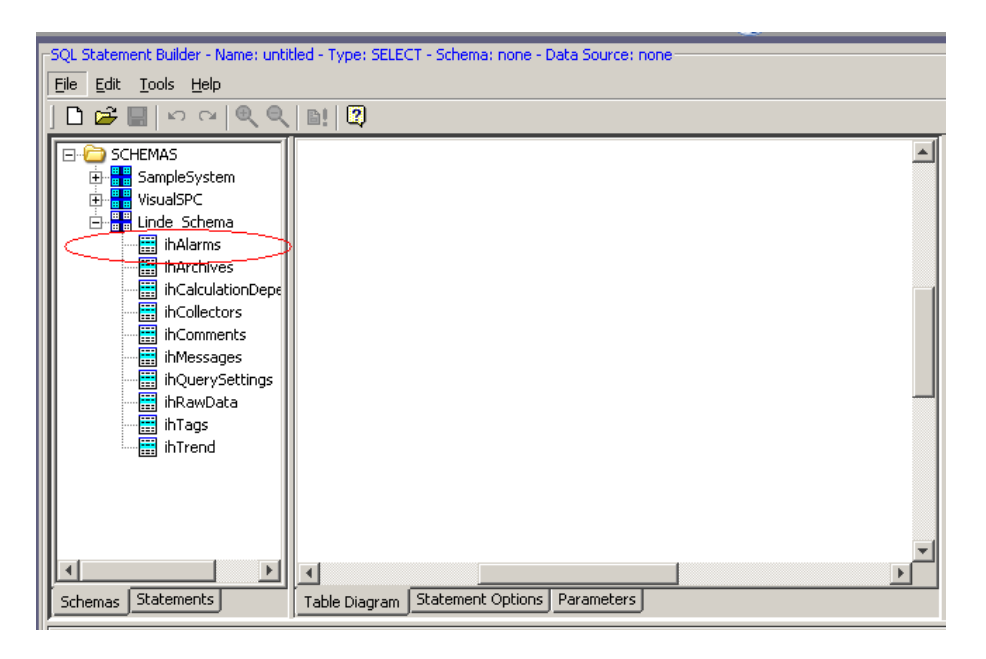

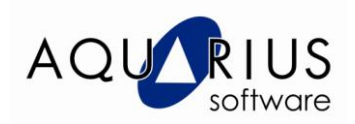

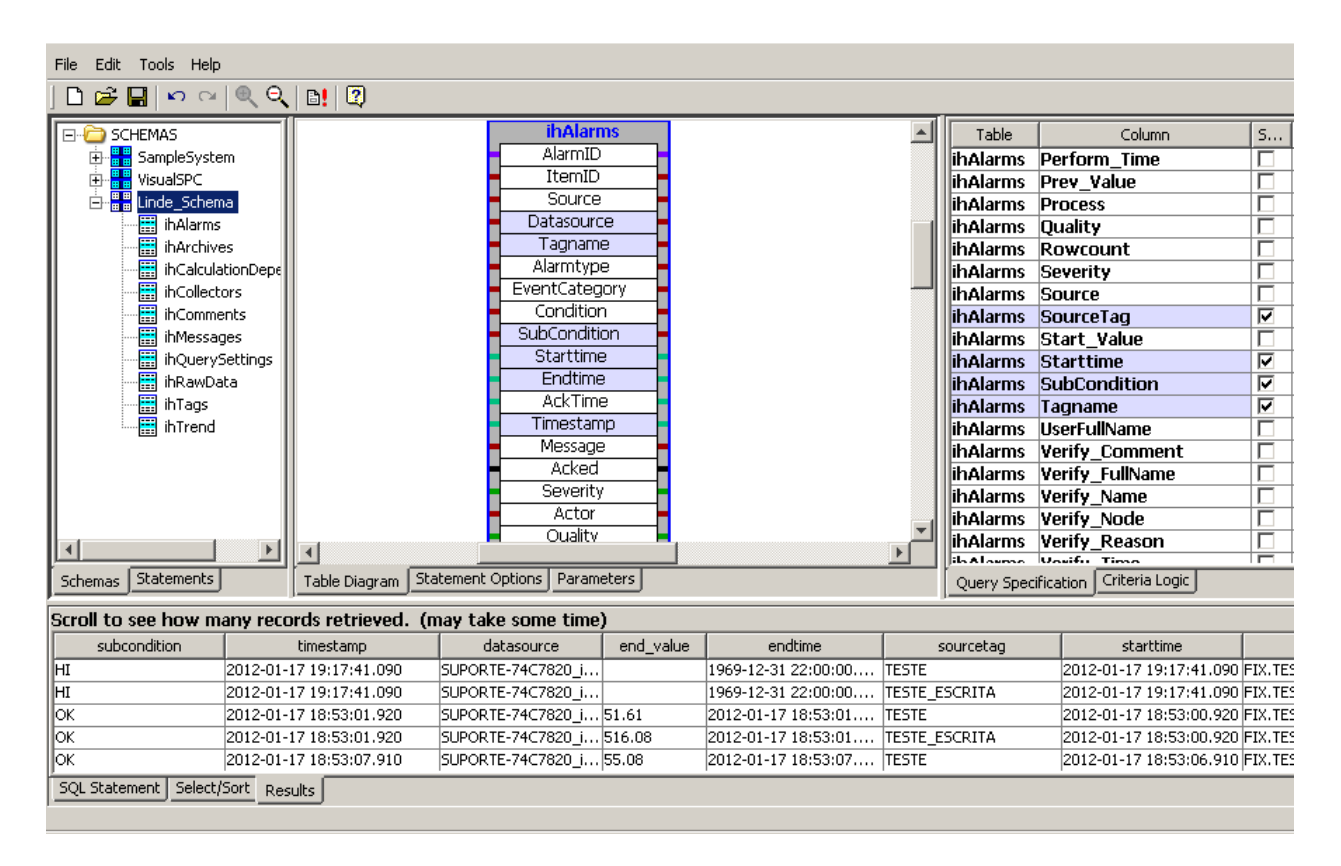

Sendo assim, um statement poderá fazer a consulta do tipo de alarme e outro, os detalhes dessa informação. Na tela, através de um combobox será possível fazer a seleção de um tipo específico de alarme e através do grid, os detalhes poderão ser visualizados.